PORTAL DE PAGO

PORTAL DE APODERADOS

> MENÚ PAGOS

02

TRANSBANK

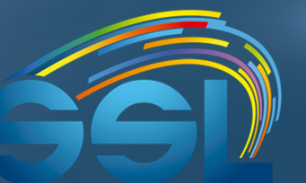

сомритасио́л www.sslcomputacion.cl PROCESO PAGO EXITOSO

04

# PORTAL DE APODERADOS

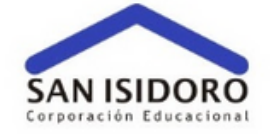

### Portal de Apoderados

| Heunein (Duk Aluman dia auakas ai auian) |   |
|------------------------------------------|---|
| Usuario                                  |   |
| Contraseña                               | , |
| Contraseña                               |   |
| Acceder                                  |   |
| Recupera tu contraseña                   |   |
|                                          |   |
|                                          |   |

info@sslcomputacion.cl

El apoderado deberá ingresar a la página de su colegio y buscar el acceso directo al Portal de Apoderados o ingresar directamente a http://portal.sanisidoro.cl/, ingresar con el Rut del alumno + clave

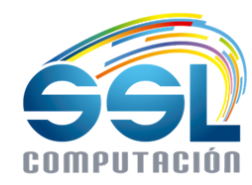

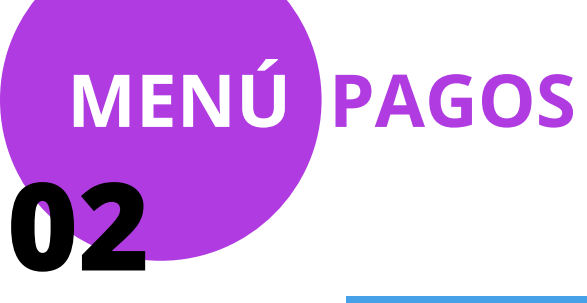

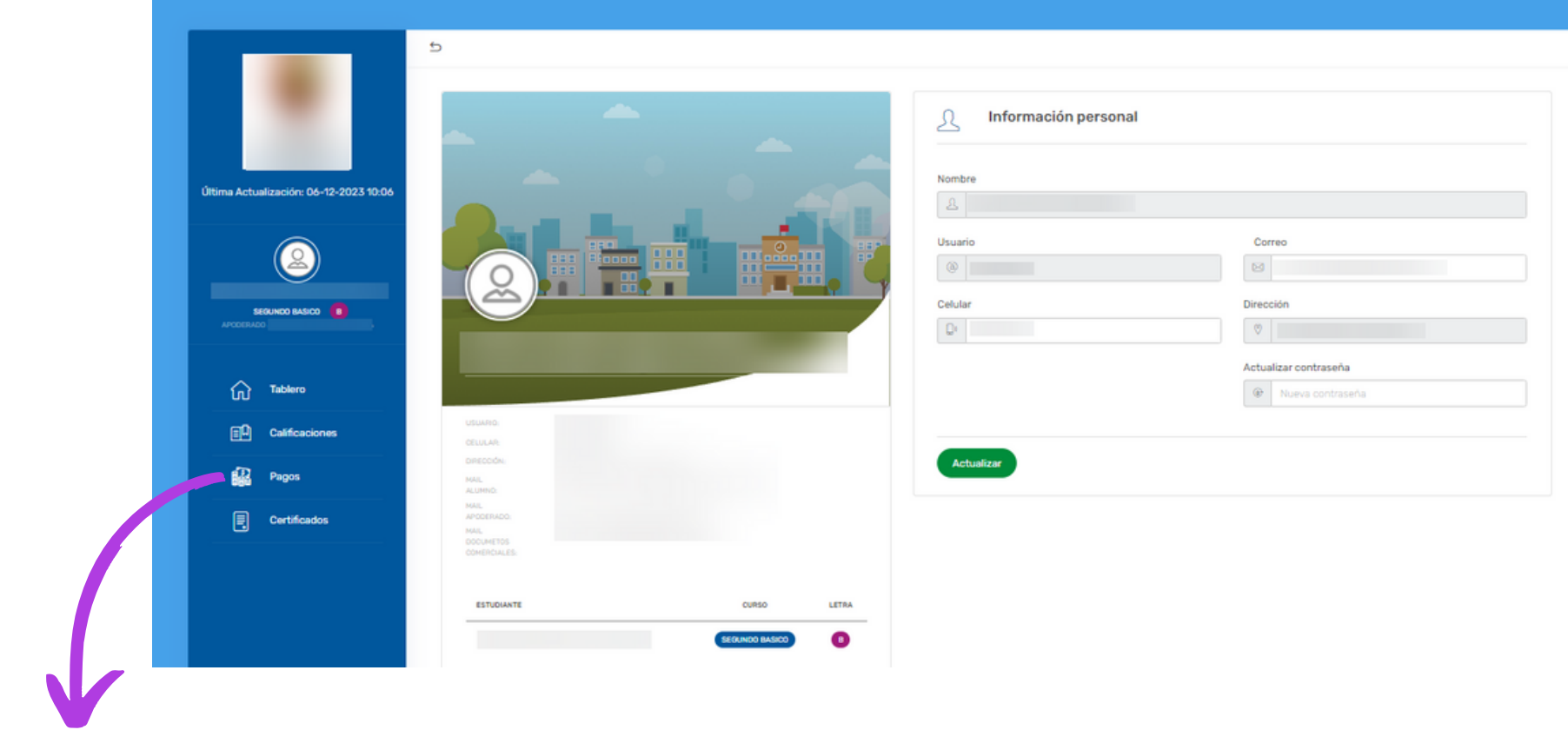

Una vez que esté dentro del Portal de Apoderados, deberá dirigirse a la pestaña de "PAGOS"

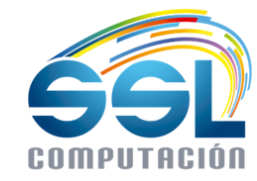

|                                                               |                    |                           | al proc              | que ai<br>seso de i | presionar d<br>Dago | lell |
|---------------------------------------------------------------|--------------------|---------------------------|----------------------|---------------------|---------------------|------|
| Última Actualización: 06-12-2023 10:06                        | RESUMEN DE PAGOS   | 3                         |                      |                     |                     |      |
|                                                               |                    |                           |                      |                     |                     |      |
| SEGUNDIO BASICIO B<br>APODERADIO :                            | ресскірсіби<br>192 | MONTO TOTAL               | PAGADO               | DEVDA               | BECA REGULAR        |      |
| SEGUNDO BASICO BARICO                                         | ESCOLARIDAD        | MONTO TOTAL<br>\$ 602.900 | pagado<br>\$ 151,980 | deuda<br>\$ 450.920 | BECA REGULAR<br>0%  |      |
| SEGUNDO BASICO B<br>APODERADO<br>Tablero<br>EL Calificaciones | ESCOLARIDAD        | MONTO TOTAL<br>\$ 602.900 | pagado<br>\$ 151.980 | deuda<br>\$ 450.920 | BECA REGULAR<br>0%  |      |

Resumen de la deuda total del alumno y los pagos realizados durante el año

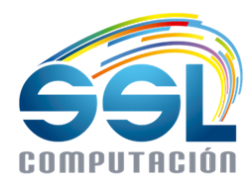

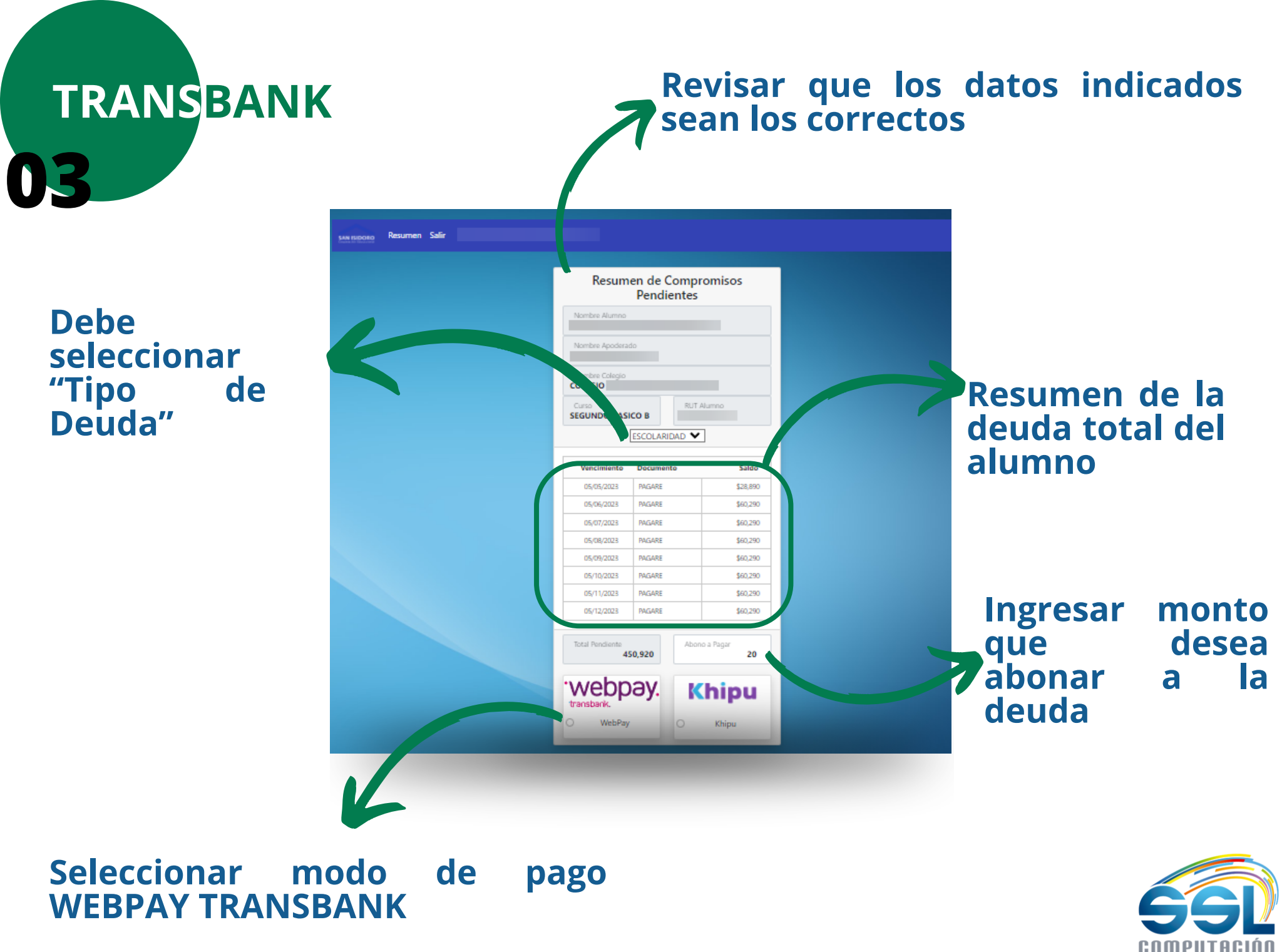

# PROCESO DE PAGO 04

### Seguir las instrucciones de su Banco para realizar correctamente el pago

## C

#### Estamos procesando tu pago

Por favor no recargues ni cierres la pantalla para poder continuar con la transacción

# Ingrese la información correspondiente a su modalidad de pago (débito o crédito)

| Estás pagando en: Monto a pagar: | Ingresa los datos de tu tarjeta: |
|----------------------------------|----------------------------------|
| FUNDACION EDUC                   | 金                                |
| Tarjetas<br>Crieto Débito        |                                  |
| X Onepay.                        | Nimero de tarjeta                |
| y ofras billeteras digitales     | Continuar                        |

## Al finalizar el proceso de pago, la página le reportará si el pago fue realizado de forma exitosa

| Retorno de WebPay                         |
|-------------------------------------------|
| Respuesta<br>Aceptado                     |
| Monto Pagado<br>S                         |
| Tipo de Pago<br>Venta Débito              |
| Tarjeta                                   |
| Fecha Contable                            |
| Fecha Transacción<br>12/6/2023 3:29:39 PM |
| Código de Autorización                    |
| Estado<br>AUTHORIZED                      |
| Continue el proceso de Pago, nosotros     |

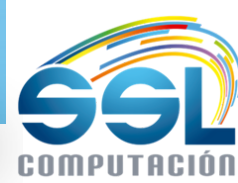

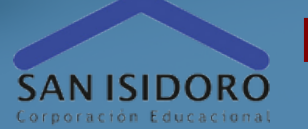

#### portal.sanisidoro.cl PORTAL DE PAGO Moise Cientos Cientos Cie

PORTAL DE APODERADOS

01

MENÚ PAGOS

02

KHIPU

03

PROCESO PAGO EXITOSO

04

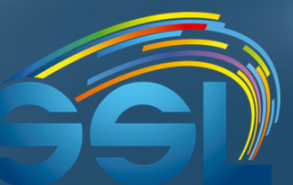

сотритасио́л www.sslcomputacion.cl

# PORTAL DE APODERADOS

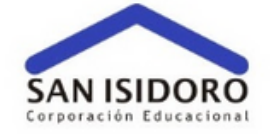

### Portal de Apoderados

| Heunein (Duk Aluman dia auakas ai auian) |   |
|------------------------------------------|---|
| Usuario                                  |   |
| Contraseña                               | , |
| Contraseña                               |   |
| Acceder                                  |   |
| Recupera tu contraseña                   |   |
|                                          |   |
|                                          |   |

info@sslcomputacion.cl

El apoderado deberá ingresar a la página de su colegio y buscar el acceso directo al Portal de Apoderados o ingresar directamente a http://portal.sanisidoro.cl/, ingresar con el Rut del alumno + clave

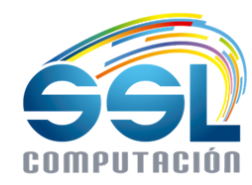

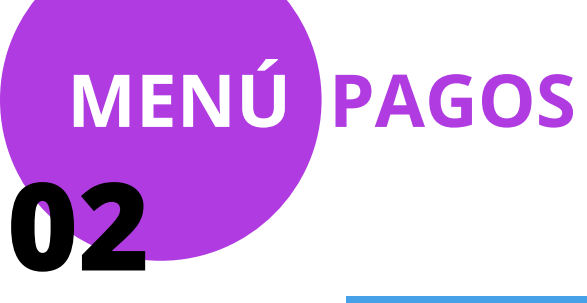

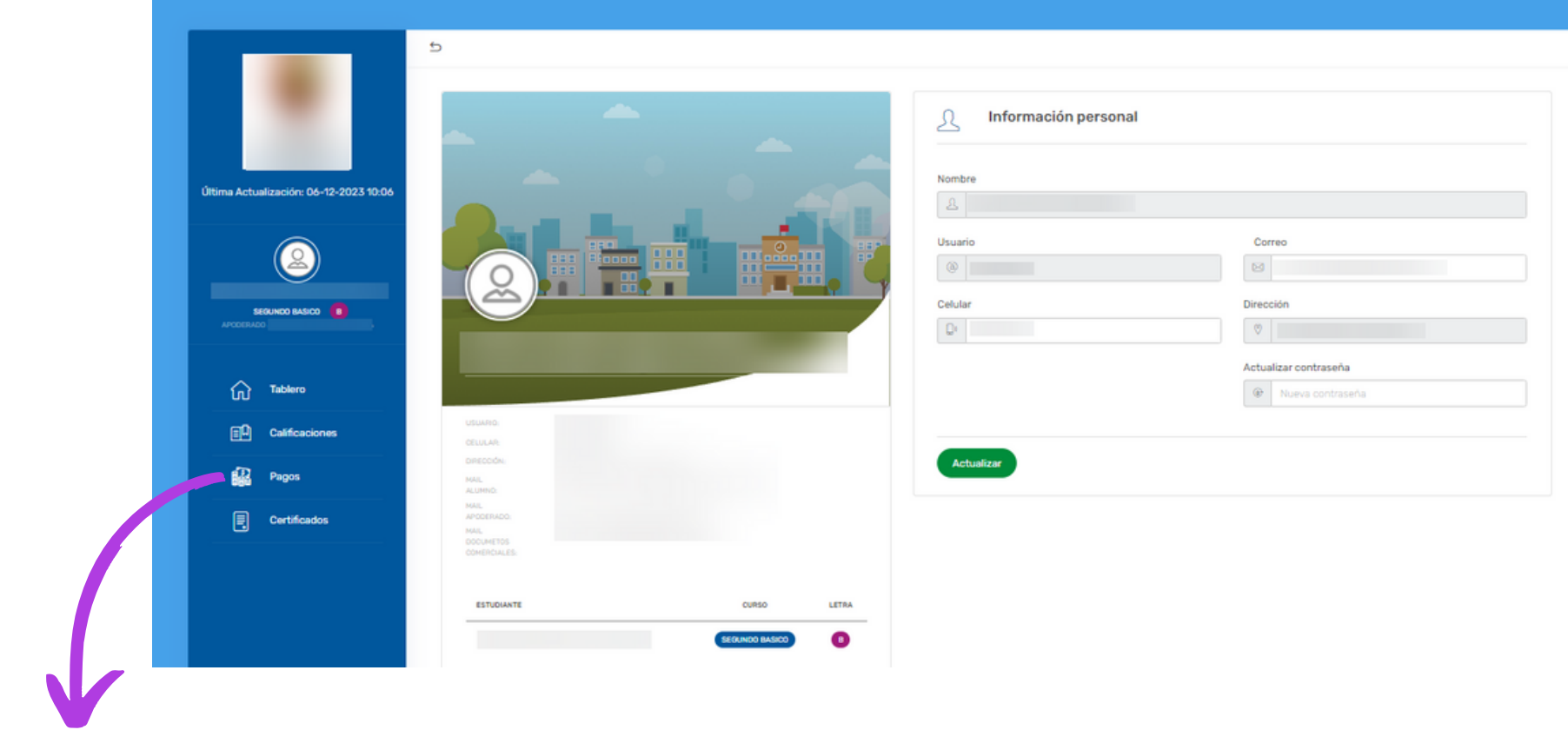

Una vez que esté dentro del Portal de Apoderados, deberá dirigirse a la pestaña de "PAGOS"

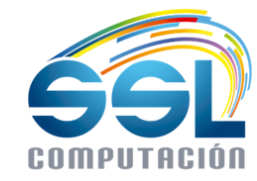

|                                                               |                    |                           | al proc              | que ai<br>seso de i | presionar d<br>Dago | lell |
|---------------------------------------------------------------|--------------------|---------------------------|----------------------|---------------------|---------------------|------|
| Última Actualización: 06-12-2023 10:06                        | RESUMEN DE PAGOS   | 3                         |                      |                     |                     |      |
|                                                               |                    |                           |                      |                     |                     |      |
| SEGUNDIO BASICIO B<br>APODERADIO :                            | ресскірсіби<br>192 | MONTO TOTAL               | PAGADO               | DEVDA               | BECA REGULAR        |      |
| SEGUNDO BASICO BARICO                                         | ESCOLARIDAD        | MONTO TOTAL<br>\$ 602.900 | pagado<br>\$ 151,980 | deuda<br>\$ 450.920 | BECA REGULAR<br>0%  |      |
| SEGUNDO BASICO B<br>APODERADO<br>Tablero<br>EL Calificaciones | ESCOLARIDAD        | MONTO TOTAL<br>\$ 602.900 | pagado<br>\$ 151.980 | deuda<br>\$ 450.920 | BECA REGULAR<br>0%  |      |

Resumen de la deuda total del alumno y los pagos realizados durante el año

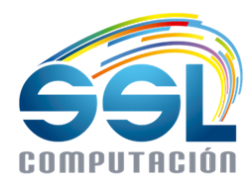

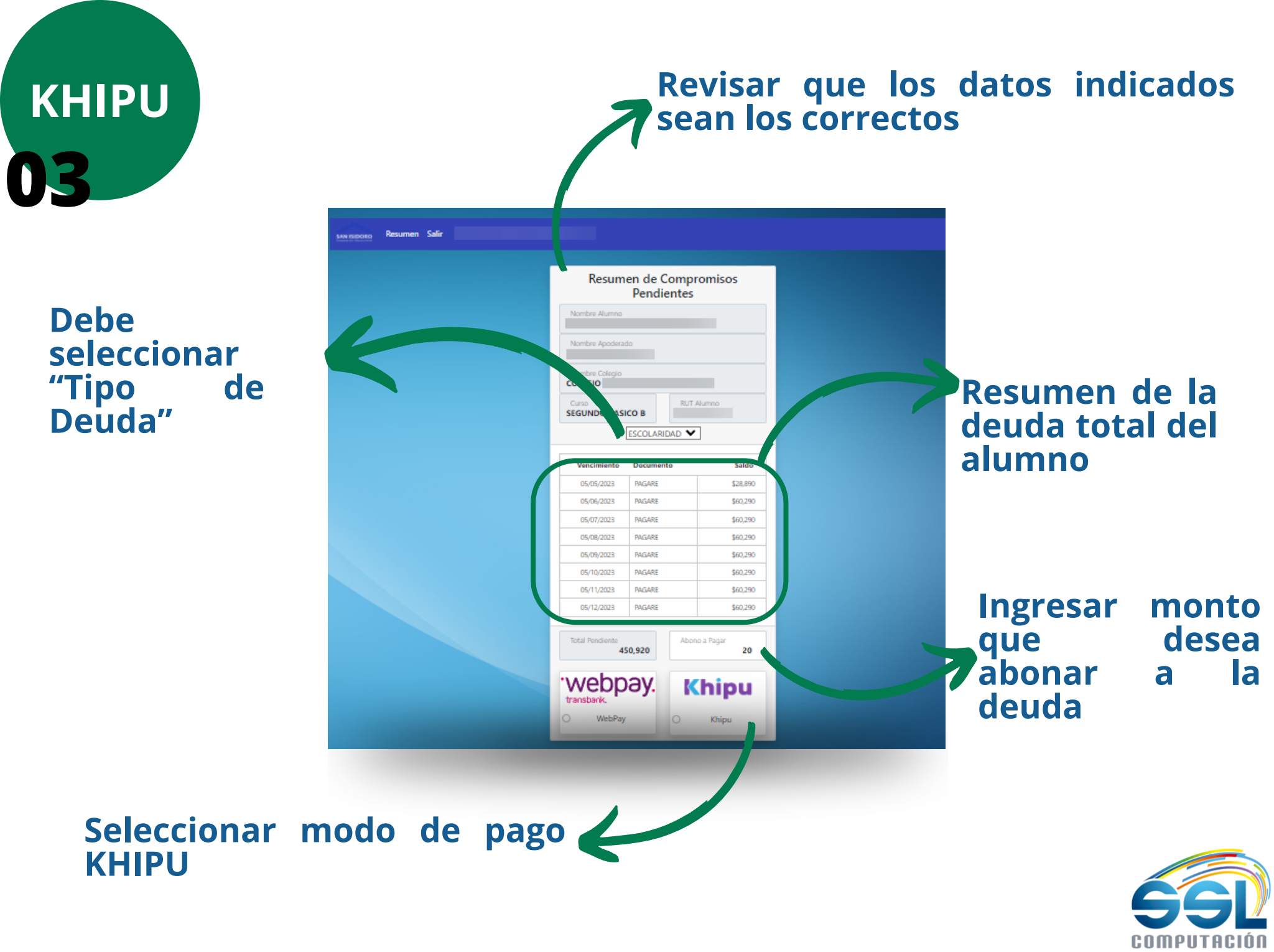

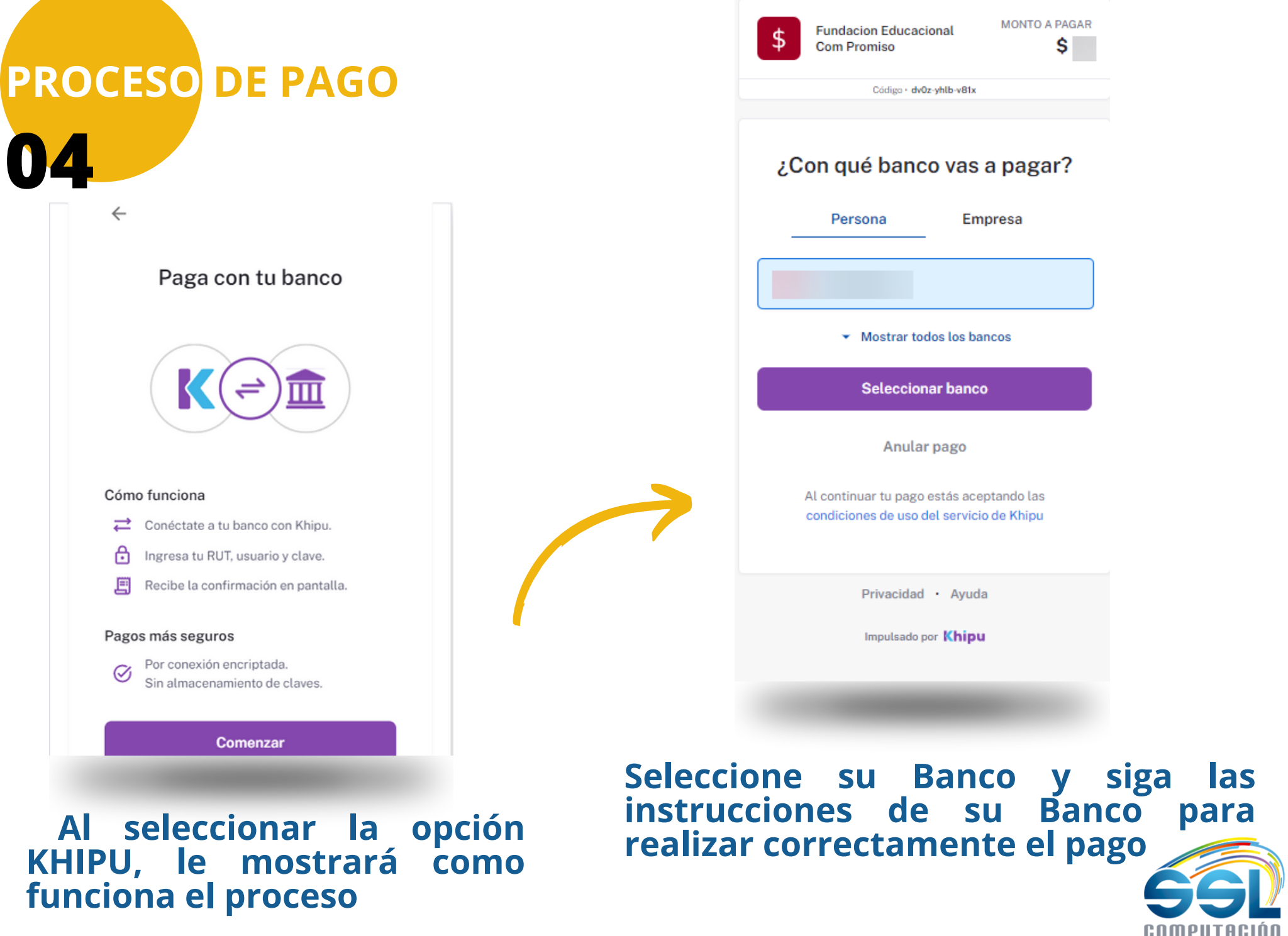

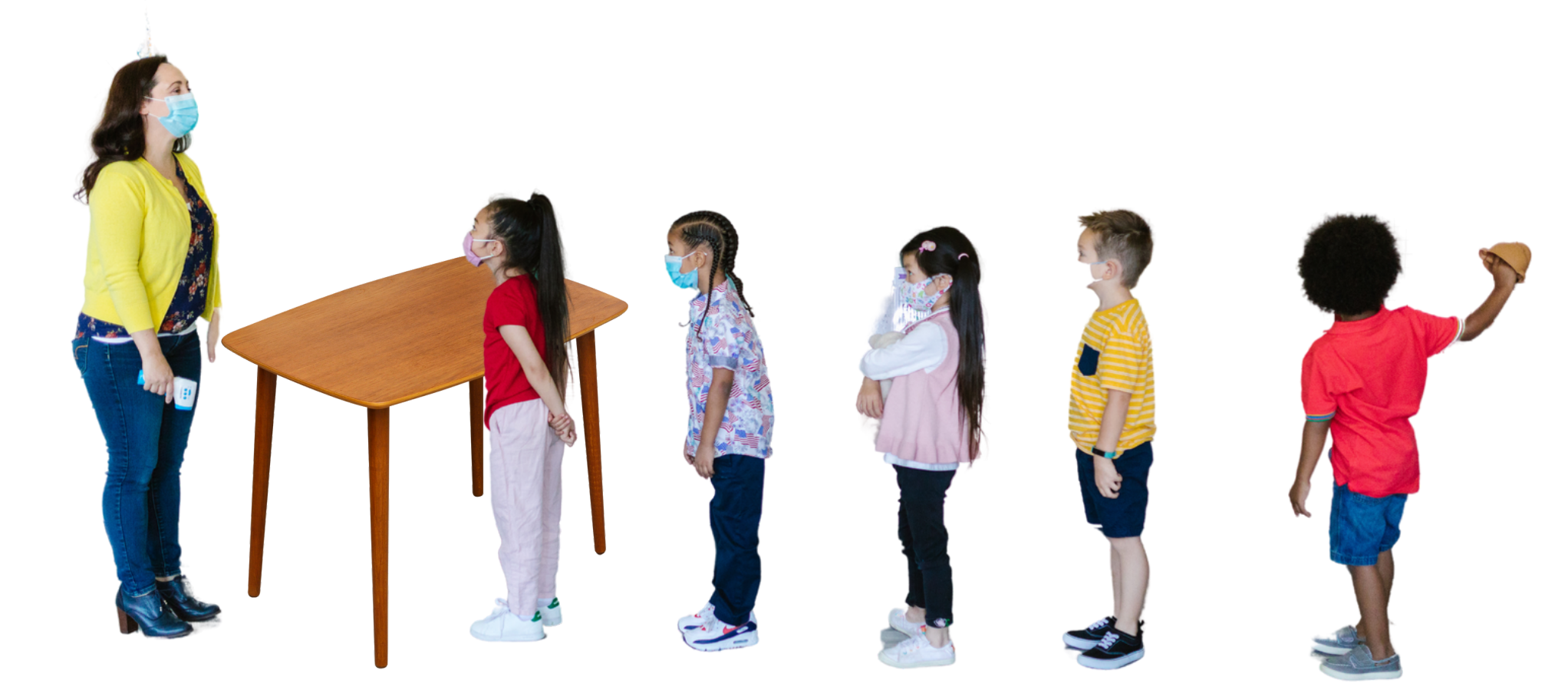